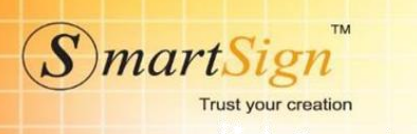

# QUY TRÌNH CHUYỂN ĐỔI TỪ TT32 SANG TT78

**Bước 1:** Truy cập link mới TT78 <u>https://ehd.smartsign.com.vn/</u> - Chọn menu TẢI VỀ tại đường link

| ĐĂNG NHẬP | TRA CỨU HÓA ĐƠN | TẢI VÈ | LIÊN HỆ |
|-----------|-----------------|--------|---------|
|-----------|-----------------|--------|---------|

- Chọn phần mềm ký số tương thích với hệ điều hành đang sử dụng

| SignPlugin win 7 và XP (Gỡ tool ký SmartVas trước khi cài đặt mới) | SignPlugin win 7 và XP |
|--------------------------------------------------------------------|------------------------|
| SignPlugin win 10 (Gỡ tool ký SmartVas trước khi cài đặt mới)      | SignPlugin win 10      |

- Tiến hành tải về cài đặt
- Sau khi hoàn thành cài đặt, ngoài màn hình Desktop chọn phần mềm ký số TT78/2021 có tên

**Smartvas 2.0** như hình Smartvas 2.0 như hình Smartvas 2.0 như hìn

- Chọn biểu tượng bên cạnh menu Quản lý hóa đơn tại menu Quản trị hệ thống chọn Quản lý chứng thư số

🔅 Quản trị hệ thống 🚽

Quản lý chứng thư số

- Chọn Thêm mới chứng thư số Token (vui lòng cấm chữ ký số vào máy tính trước khi chọn)

| uản  | lý chứng thư số       | Ś                                |                     |                     |            |         |      |
|------|-----------------------|----------------------------------|---------------------|---------------------|------------|---------|------|
| Thêm | mới chứng thư số Toke | n Thêm mới chứng thư số HSM      |                     |                     |            |         |      |
| STT  | Loại chứng thư        | Só serial                        | Ngày hiệu lực       | Ngày hết hiệu lực   | Trạng thái | Sử dụng | Chọn |
| 1    | Token                 | 54010107423401F71EE3B58B7F7D2942 | 23/11/2021 11:27:48 | 23/11/2022 11:27:48 | Duyệt      |         |      |

- Chọn Lưu lại để hoàn thành quá trình Thêm mới chứng thư số Token

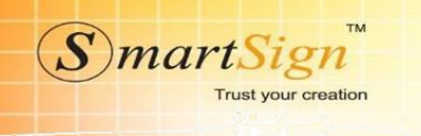

#### Bước 3:

- Nộp tờ khai đăng ký sử dụng hóa đơn điện tử theo mẫu 01/DKTD-HDDT.
- Chọn biểu tượng 📒 bên cạnh menu Quản lý hóa đơn
- Tại menu Danh sách tờ khai chọn Quản lý tờ khai

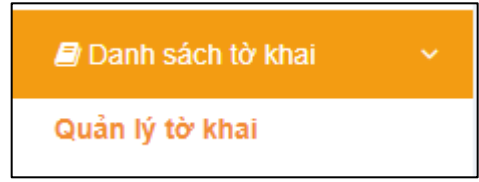

- Chọn loại tờ khai Đăng ký/thay đổi thông sử dụng HDDT

| I I I I I I I I I I I I I I I I I I I |  |
|---------------------------------------|--|
|                                       |  |

- Chọn Thêm mới
- + Số tờ khai: Nhập mã số thuế hoặc 2 chữ số bất kỳ.
- + Nhập đầy đủ thông tin liên hệ

+ Lưu ý: thư điện tử phải nhập đúng do cơ quan thuế sẽ gửi thông báo chấp nhận và cấp mật khẩu đăng nhập trang <u>https://hoadondientu.gdt.gov.vn/</u> về email đăng ký.

| ſờ khai đăng ký/thay ć                                           | đổi thông tin sử dụng hóa đơn đị                                           | ện tử                                       | Γ                                   | ∕lẫu số: 01ĐKTĐ/HĐĐ              |
|------------------------------------------------------------------|----------------------------------------------------------------------------|---------------------------------------------|-------------------------------------|----------------------------------|
|                                                                  |                                                                            |                                             |                                     |                                  |
| Tờ khai số:                                                      | 01                                                                         | Hình thức đăng ký:                          | Đăng ký mới                         | ⊖ Thay đổi thông tin             |
| Tên người nộp thuế:                                              | TEST HDDT VI NA CÓ MÃ CQT                                                  |                                             |                                     |                                  |
| Mã số thuế:                                                      | 0309612872-999                                                             |                                             |                                     |                                  |
| Cơ quan thuế quản lý:                                            | Chi Cục Thuế Quận 1                                                        |                                             |                                     |                                  |
| Người liên hệ:                                                   | mr Quý                                                                     | Điện thoại liên hệ:                         | 0902470909                          |                                  |
| Địa chỉ liên hệ:                                                 | Số 41A Nguyễn Phi Khanh, Phường Tâ                                         | n Định, Quận 1, TP Hồ Chí Minh              |                                     |                                  |
| Thư điện tử:                                                     | info@smartsign.com.vn                                                      |                                             |                                     |                                  |
| Theo Nghị định số 123/2020/NĐ<br>cơ quan thuế về việc sử dung hợ | -CP ngày 19 tháng 10 năm 2020 của Chính phủ, ci<br>ća đơn điện tử như sau: | núng tôi/tôi thuộc đối tượng sử dụng hóa đo | n điện tử. Chúng tôi/tôi đăng ký/ti | nay đổi thông tin đã đăng ký với |

CÔNG TY CỔ PHẦN CHỮ KÝ SỐ VI NA

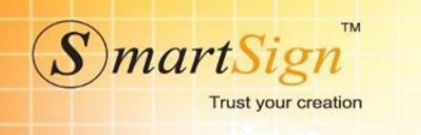

#### Hình thức hóa đơn:

+ Trường hợp có mã của cơ quan thuế:

- Mục 2 "hình thức gửi dữ liệu hóa đơn điện tử" để trống.
- Mục 3 "phương thức chuyển dữ liệu hóa đơn điện tử" chọn Chuyển đầy đủ nội dung từng hóa đơn

| 1.Hinh thức hóa đơn                                                                                                    |
|----------------------------------------------------------------------------------------------------|
| Có mã của cơ quan thuế                                                                                                    |
| 🔿 Không có mã của cơ quan thuế                                                                                                    |
| 2. Hình thức gửi dữ liệu hóa đơn điện tử:                                                                                                    |
| a. Trường hợp sử dụng hóa đơn điện tử có mã không phải trả tiền dịch vụ theo khoản 1 Điều 14 của Nghị định:                                                                                                    |
| Oboanh nghiệp nhỏ và vừa, họp tác xã, hộ, cá nhân kinh doanh tại địa bản có điều kiện kinh tế xã hội khó khăn, địa bản có điều kiện kinh tế xã hội đặc biệt khó khăn. Oboanh nghiệp nhỏ và vừa khác theo đề nghị của Ủy ban nhân dân tỉnh, thành phố trực thuộc trung ương gửi Bộ Tài chính trừ doanh nghiệp hoạt động tại các khu kinh tế, khu công nghiệp, khu công nghiệ cao. |
| b. Trường hợp sử dụng hóa đơn điện tử không có mã của cơ quan thuế:                                                                                                    |
| ○ Chuyển dữ liệu hóa đơn điện tử trực tiếp đến cơ quan thuế (điểm b1, khoản 3, Điều 22 của Nghị định).                                                                                                    |
| ○ Thông qua tổ chức cung cấp dịch vụ hóa đơn điện tử (điểm b2, khoản 3, Điều 22 của Nghị định).                                                                                                    |
| 3. Phương thức chuyển dữ liệu hóa đơn điện tử:                                                                                                    |
| <ul> <li>Chuyến đầy đủ nội dung từng hóa đơn.</li> <li>Chuyến theo bảng tổng hợp dữ liệu hóa đơn điện tử (điểm a1, khoản 3, Điều 22 của Nghị định).</li> </ul>                                                                                                    |

## Loại đơn sử dụng:

### - Chọn loại tương ứng với mẫu hóa đơn đã tạo

| 4. Loại hóa đơn sử dụng:                                                                                          |                                               |                         |                     |                                                                   |                        |  |
|----------------------------------------------------------------------------------------------------|-----------------------------------------------|-------------------------|---------------------|-------------------------------------------------------------------|------------------------|--|
| Hóa đơn GTGT                                                                                                    |                                               |                         |                     |                                                                   |                        |  |
| Hóa đơn bản hàng                                                                                                  |                                               |                         |                     |                                                                   |                        |  |
| 🗆 Hóa đơn bán tài sản công                                                                                        |                                               |                         |                     |                                                                   |                        |  |
| 🗆 Hóa đơn bán hàng dự trữ quốc gia                                                                                |                                               |                         |                     |                                                                   |                        |  |
| 🗆 Các loại hóa đơn khác                                                                                           |                                               |                         |                     |                                                                   |                        |  |
| Các chứng từ được in, phát hành, sử dụng và quản lý như hóa đơn.                                                  |                                               |                         |                     |                                                                   |                        |  |
| 5. Danh sách chứng thư số sử dụng:                                                                                |                                               |                         |                     |                                                                   |                        |  |
| Tên tổ chức cự quan chứng thực (cấn/công nhận chữ ký số, chữ ký điện từ                                           | Số sê-ri chứng thự                            | Thời hạn sử dụ          | ng chứng thư số     | Hình thức đặng ký (Thêm mới, gia hạn, ngừng sử dụng               | Chon                   |  |
| Ten to enere co quan energi niçe respecing îniçin ene ky so, ene ky dışır te                                      | so so in chang the                            | Từ ngày                 | Đến ngày            | nini nao dang ky (men noi, gia nini, ngang sa dung                | , chộn                 |  |
| Cong ty co phan chu ky so VI NA                                                                                   | 54010107423401F71EE3B58B7F7D2942              | 23/11/2021 11:27:48     | 23/11/2022 11:27:48 | Thêm mới 🗸                                                        | ) ×                    |  |
| Cong ty co phan chu ky so VI NA                                                                                   | 5401010759136CA41078D5C6141EBB85              | 26/11/2021 11:14:11     | 26/11/2022 11:14:11 | Thêm mới 🗸 🗸                                                      | <b>×</b>               |  |
|                                                                                                    | Thêm chứng th                                 | u số                    |                     |                                                                   |                        |  |
| Chúng tôi cam kết hoàn toàn chịu trách nhiệm trước pháp luật về tính chính xác, trun<br>Lưu lại Ký và gửi Quay về | g thực của nội dung nêu trên và thực hiện the | o đúng quy định của phá | ip luật./.          | Tp.HCM, ngày 15 tháng 10<br>NGƯỜI NỘP THU<br>(Chữ ký số người nộp | năm 2021<br>É<br>thuế) |  |
|                                                                                                    |                                               |                         |                     |                                                                   |                        |  |

Trụ sở chính 41A Nguyễn Phi Khanh, P. Tân Định, Quận 1, Thành phố Hồ Chí Minh Phone: +84 8 38 202 261 | +84 8 38 202 262 Email: info@smartvas.vn

T11:09:36

Ký ngày: 2021-1

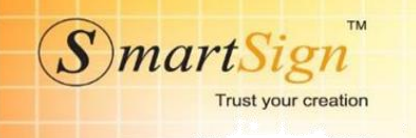

- Lưu lại để hoàn thành.

- Chọn **Ký và gửi** 

Lưu ý: Trong quá trình chờ cơ quan thuế duyệt tờ khai đăng ký sử dụng HDDT theo TT78/2021. Vui lòng không được xuất hoá đơn cho đến khi nhận được thông báo.

#### Bước 4:

- Nhận thông báo chấp nhận sử dụng HDDT của cơ quan thuế. Thời gian nhận nhận thông báo chấp nhận sử dụng hóa đơn điện tử theo TT78/2021-BTC của cơ quan thuế là 1 ngày.

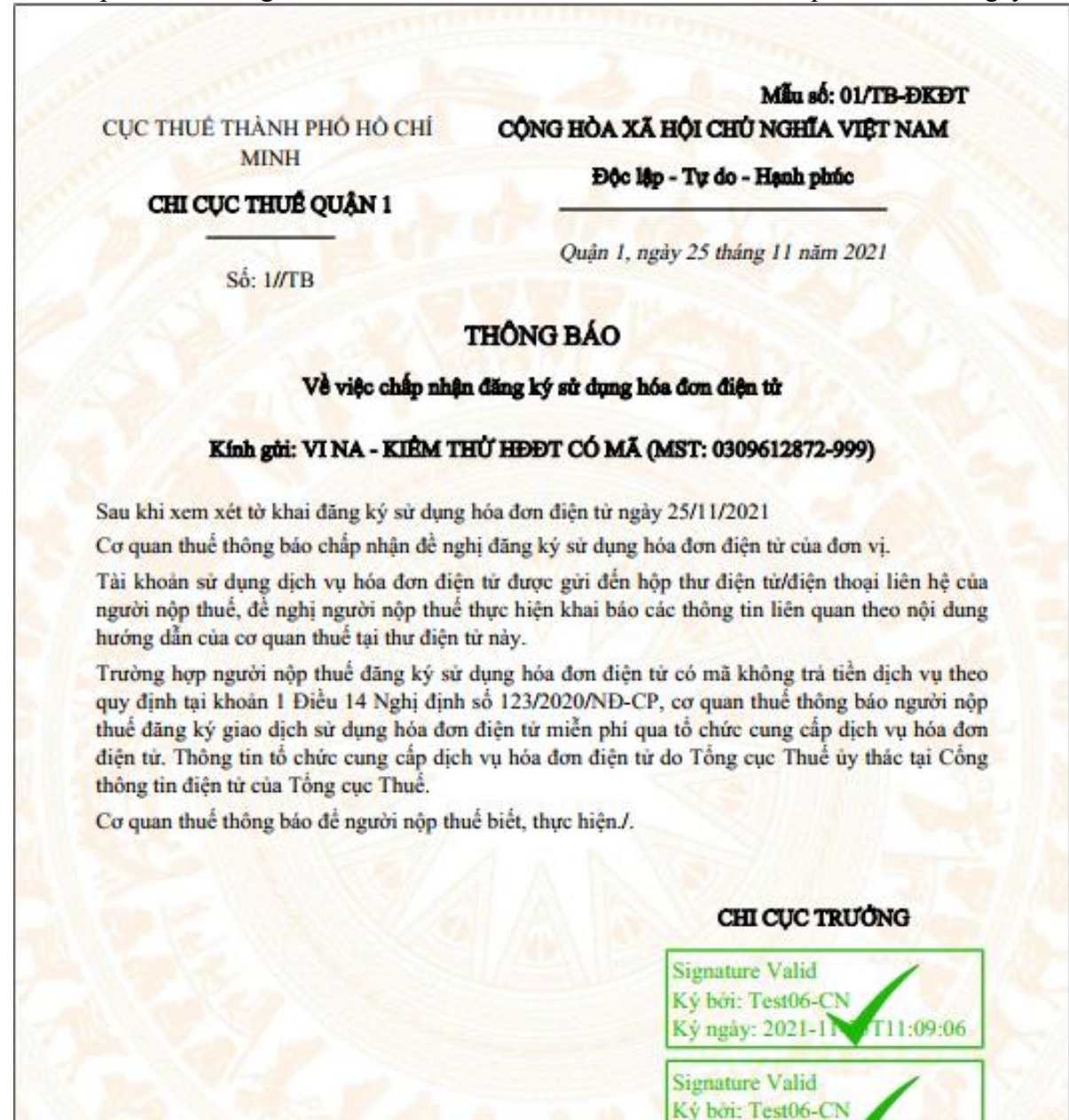

Trụ sở chính 41 A Nguyễn Phi Khanh, P. Tân Định, Quận 1, Thành phố Hồ Chí Minh Phone: +84 8 38 202 261 | +84 8 38 202 262 Email: info@smartvas.vn

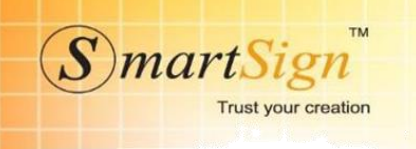

### Bước 5:

- Chọn biểu tượng 📒 bên cạnh menu Quản lý hóa đơn
- Chọn menu **Danh sách tờ khai**

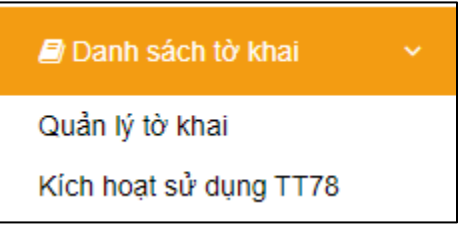

### - Chọn Kích hoạt sử dụng TT78.

| Chuyển Sang 78    |             |         |                     |          |
|-------------------|-------------|---------|---------------------|----------|
| Kích hoạt sử dụng |             |         |                     |          |
| Loại              | Mẫu số      | Ký hiệu | Mẫu số Ký hiệu TT78 | Số lượng |
| Hóa đơn GTGT      | 01GTKT0/001 | VT/20E  | 1 C21TVT            | 301      |
|                   |             |         |                     |          |
| Kích hoạt sử dụng |             |         |                     |          |

- Kiểm tra lại thông tin sau đó **Tick vào " Tôi đã đọc và đồng ý** và chọn **Chuyển sang TT78** 

| ĐIỀU KHOẢN CHUYẾN ĐỐI                                                                                                    |  |  |  |
|----------------------------------------------------------------------------------------------------|--|--|--|
| -Cơ quan Thuế đã chấp nhận tờ khai đăng ký sử dụng hoá đơn điện tử theo<br>thông tư 78 của Quý khách hàng. Quý khách hàng vui lòng ngừng sử dụng hoá<br>đơn trên hệ thống cũ theo thông tư 32. |  |  |  |
| -Trong vòng 05 ngày Quý khách hàng phải làm thông báo huỷ hoá đơn trên hệ<br>thống cũ gửi cơ quan thuế.                                                                                        |  |  |  |
| -Số lượng hoá đơn còn lại chưa phát hành trên hệ thống cũ sẽ được chuyển<br>sang hệ thống mới.                                                                                                 |  |  |  |
| 🖾 Tôi đã đọc và đồng ý                                                                                                    |  |  |  |
| Chuyển sang TT78 Quay về                                                                                                    |  |  |  |

Lưu ý: Hệ thống tự động huỷ TB03 số lượng còn lại chưa sử dụng của TT32 sang hệ thống mới TT78, tự động chuyển mẫu đang sử dụng của hệ thống cũ sang hệ thống mới.

CÔNG TY CỔ PHẦN CHỮ KÝ SỐ VI NA

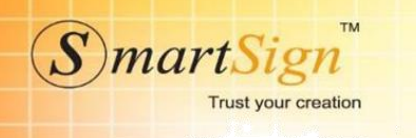

- Thông báo thành công

Chuyển Sang 78

Chuyển sang 78 thành công

- Vui lòng chờ Admin kiểm tra và duyệt kích hoạt (thời gian không quá 15 phút)

- Trong quá trình kích hoạt mọi chi tiết vui lòng liên hệ:

Hotline: 19006676 (1000đ/1p) – 19006276 (5000đ/1p)

Chân trọng cảm ơn!